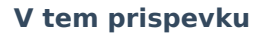

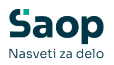

# mojINFO - Evidenca prisotnosti - vodje

Zadnja sprememba 18/03/2025 12:27 pm CET | Objavljeno 17/03/2025

Navodila prikazujejo polne funkcionalnosti programa. Delovanje pri uporabniku je odvisno od nastavitev in funkcionalnosti, ki jih imate nameščene.

## Pregled evidence prisotnosti

Vodje imate v evidenci prisotnosti poleg možnosti vpisa lastnih ur tudi vpogled v ure zaposlenih in zbire opravljenih ur. Do podmenijev evidence prisotnosti dostopate s klikom na označeno puščico poleg napisa evidenca prisotnosti.

| Sac       | op                      | Evidenc      | a prisotnosti             | 😗 Urška Š 🗡 |              |                    |     |                              |                    |
|-----------|-------------------------|--------------|---------------------------|-------------|--------------|--------------------|-----|------------------------------|--------------------|
| $\odot$   | Nadzorna plošča         | Današnji dan | Mesečna evidenca          |             |              |                    |     |                              |                    |
| 0         | Evidenca prisotnosti 🚽  | Tekoči dog   | odek                      |             |              |                    | ~   | Ure<br>Tekači meser          |                    |
|           | Moja prisotnost         | Točen čas    | Dnevni saldo Tekoči saldo | 0           |              |                    |     | Predvidene ure               | +112:00            |
|           | Vse prisotnosti         | 14:34:43     | +7:34 +7:41               |             | Dejanske ure | +112:07            |     |                              |                    |
|           | Zbirnik ur zaposlenih   |              |                           |             |              |                    |     | Tekoči saldo                 | +0:07              |
|           | Obdelava viška ur       | Današnji d   | ogodki                    |             |              |                    | ~   | Povzetek meseca              |                    |
| ₫         | Prijava odsotnosti      | , Nov vn     | os                        |             |              |                    |     | Prisotnost<br>Malica         | +93:51<br>+6:00    |
| Ģ         | Potni nalogi            | , Dogodek    | Lokacija                  | Začetek     | Konec        | Opomba             |     | Sluzbeno potovanje<br>Skupaj | +12:16             |
|           |                         | Prisotnost   |                           | 07:00:00    | 00:00:00     |                    | / 🖬 |                              |                    |
| $\oslash$ | Potrjevanje             | /            |                           |             |              |                    |     | Koriščenje ur                |                    |
|           | Kadrovska dokumentacija | Dogodki za   | ı obračun                 |             |              |                    | ~   | Saldo ur<br>Koriščeno        | 9:43 ur<br>0:00 ur |
|           |                         | Dogodek      | Lokacija                  | Začetek     | Konec        | Trajanje ur Izmena |     | Še ne koriščeno              | 9:43 ur            |
|           |                         |              |                           |             |              |                    |     | Na razpolago za napoved      | 6:43 ur            |
|           |                         |              |                           |             |              |                    |     | Potrjeno                     | 0:00 ur            |
| mojINFC   |                         | mojINFO      |                           |             |              |                    |     |                              | 2025.1.0           |

**Moja prisotnost** nudi enake funkcionalnosti kot pri zaposlenem in je iz tega razloga v nadaljevanju ne bomo dodatno pojasnjevali. Več si lahko preberete v navodilih na povezavi: mojINFO - Evidenca prisotnosti zaposleni

### Vse prisotnosti

Vodje imate na tem mestu prikaz ur za vse vaše zaposlene. Pogled je razdeljen na dve preglednici, in sicer **Zaposleni (1)**, ki vam prikazuje nabor podatkov za vse vaše zaposlene in **Dogodki zaposlenega (2)**, ki vam prikazuje podatke za izbranega zaposlenega v levi preglednici.

S *filtri (3)* lahko podatke omejite na le nekaj izbranih zaposlenih. Z izbiro *meseca (3)* lahko podatke pregledujete tudi za pretekle mesece.

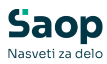

| 9 | Nadzorna plosca          | -                                   |                  |            |                      |          | 11 | 2                           |            |             |                |              |              |  |  |
|---|--------------------------|-------------------------------------|------------------|------------|----------------------|----------|----|-----------------------------|------------|-------------|----------------|--------------|--------------|--|--|
| J | Evidenca prisotnosti 🔷 🗠 | Zaposleni                           |                  | 3          |                      |          |    | Dogodki zaposlenega 0000036 |            |             |                |              |              |  |  |
|   | Moja prisotnost          | - Skupina za prika<br>Rodnora plača | z Zaposleni za p | rikaz      | léči na vreh kolonah |          |    | Dan                         | Status     | Dan v tednu | Dnevni plan ur | Dejanske ure | Dnevni saldo |  |  |
| _ | Vse prisotopsti          |                                     |                  |            |                      |          | 41 | > 05.03.2025                | Pod planom | Sreda       | +8:00          | +7:55        | -0:05        |  |  |
| _ | ARE PLOCATIONS           | Marec 2025                          | <b></b>          |            |                      |          |    | > 06.03.2025                | 📀 Po planu | Četrtek     | +8:00          | +8:02        | +0:02        |  |  |
|   | Zbirnik ur zaposlenih    |                                     |                  |            |                      |          |    | > 07.03.2025                | Pod planom | Petek       | +8:00          | +7:39        | -0:21        |  |  |
|   | Obdelava viška ur        | A Destai des                        | Reiži demodko    |            |                      | a :      |    | > 08.03.2025                |            | Sobota      | 0:00           | 0:00         | 0:00         |  |  |
|   | 00000101010100           | · Dodaj dog                         | Brisi dogodke    |            |                      | <u>e</u> |    | > 09.03.2025                |            | Nedelja     | 0:00           | 0:00         | 0:00         |  |  |
| ) | Prijava odsotnosti 🛛 🗸   | Šifra                               | 4 Zaposleni      | + Status   | * Predvidene ure     | -        |    | > 10.03.2025                | 🥝 Po planu | Ponedeljek  | +8:00          | +8:06        | +0:05        |  |  |
|   |                          | > 0000003                           | K Boris          | 🙁 Po planu | +112:00              | 1        |    | > 11.03.2025                | 🥝 Po planu | Torek       | +8:00          | +8:16        | +0:16        |  |  |
| þ | Potni nalogi 🛛 🗸 🗸       | > 0000004                           | P Martina        | Po planu   | +112:00              | 1        |    | > 12.03.2025                | 📀 Po planu | Sreda       | +8:00          | +8:08        | +0:08        |  |  |
|   | Potriavania 🗸            | > 0000021                           | B Špela          | 📀 Po planu | +112:00              | 1        |    | > 13.03.2025                | 📀 Po planu | Četrtek     | +8:00          | +8:04        | +0:04        |  |  |
|   | i oujevanje              | > 0000033                           | B Monika         | 📀 Po planu | +112:00              |          |    | > 14.03.2025                | Pod planom | Petek       | +8:00          | +7:42        | -0:18        |  |  |
| ) | Kadrovska dokumentacija  | > 0000036                           | P Marta          | Napaka     | +112:00              |          |    | > 15.03.2025                |            | Sobota      | 0:00           | 0:00         | 0:00         |  |  |
|   |                          | > 0007003                           | K Monika         | Pod planom | +112:00              |          |    | > 16.03.2025                |            | Nedelja     | 0:00           | 0:00         | 0:00         |  |  |
|   |                          |                                     |                  |            |                      |          |    | > 17.03.2025                | Napaka     | Ponedeljek  | +8:00          | 0:00         | -8:00        |  |  |
|   |                          |                                     |                  |            |                      |          | 1  | > 18.03.2025                | 📀 Po planu | Torek       | +8:00          | +8:07        | +0:07        |  |  |
|   |                          |                                     |                  |            |                      |          |    | > 19.03.2025                | Pod planom | Sreda       | +8:00          | +7:57        | -0:03        |  |  |
|   |                          |                                     |                  |            |                      |          |    | > 20.03.2025                | Pod planom | Četrtek     | +8:00          | +7:52        | -0:08        |  |  |
|   |                          |                                     |                  |            |                      |          |    | > 21.03.2025                |            | Petek       | +8:00          | +6:35        | -1:25        |  |  |
|   |                          |                                     |                  |            |                      |          |    | > 22.03.2025                |            | Sobota      | 0:00           | 0:00         | 0:00         |  |  |
|   |                          |                                     |                  |            |                      |          | Ψ  | > 23.03.2025                |            | Nedelja     | 0:00           | 0:00         | 0:00         |  |  |

Preglednica **Zaposleni** vam za vsakega zaposlenega nudi naslednje podatke.

| Zap | osleni                             |              |                           |                      |                 |                    |   | ~  |
|-----|------------------------------------|--------------|---------------------------|----------------------|-----------------|--------------------|---|----|
|     | Skupina za prikaz<br>Podpora plače | ↓ Zap        | osleni za prikaz<br>(6) v | lšči po vseh kolonah | Mese            | ec*<br>ec 2025   笸 |   |    |
|     | + Dodaj dogodke                    | Briši dog    | odke<br>1                 | 2                    | 3               | 4                  | 6 | :  |
|     | Šifra                              | ↓↑ Zaposleni | ↓↑ Status                 | ↓↑ Predvidene ure    | ↓↑ Dejanske ure | ↓↑ Tekoči saldo    | 4 | 4  |
| >   | 0000003                            | K Boris      | 📀 Po planu                | +112:00              | +117:56         | +5:56              |   | 8  |
| >   | 0000004                            | P Martina    | 🥏 Po planu                | +112:00              | +112:55         | +0:55              |   | 8  |
| >   | 0000021                            | B Špela      | 🥏 Po planu                | +112:00              | +114:16         | +2:16              |   | £. |
| 5>  | 0000033                            | B Monika     | 🥏 Po planu                | +112:00              | +112:41         | +0:41              |   | £. |
| ×   | 000036                             | P Marta      | \rm 🛛 Napaka              | +112:00              | +111:09         | -0:51              |   | 8  |
|     | Dogodek                            |              |                           | Saldo                |                 |                    |   |    |
|     | Prisotnost                         |              |                           | +104:09              |                 |                    |   |    |
|     | Malica                             |              |                           | +7:00                |                 |                    |   |    |
| >   | 0007003                            | K Monika     | Pod plano                 | m +112:00            | +111:17         | -0:43              |   | :  |

**1** status ur za tekoči mesec z upoštevanjem ur do vključno zaključenega predhodnega dne

V kolikor zaposleni dosega ali presega predvideni plan je njegov status **Po planu.** V primeru, da zaposleni plana ne dosega, se izpiše status **Pod planom**. Status **Napaka** se izpiše, če dogodki enega ali več dni v mesecu niso ustrezno urejeni.

**2** ure po predvidenem planu dela za tekoči mesec do vključno zaključenega predhodnega dne

**3** dejansko opravljene ure v tekočem mesecu do vključno zaključenega predhodnega dne

4 seštevek viškov ali mankov do vključno zaključenega predhodnega dne

**5** s klikom na *puščico* ob šifri zaposlenega, se prikaže seštevek ur po posameznih dogodkih

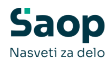

Preglednica **Dogodki zaposlenega** vam za izbranega zaposlenega prikazuje vse njegove vpise dogodkov za izbrani mesec.

| D   | ogodki zaj | poslenega 00000 | 36          | 2              | ,            | 4            |              | 6          |
|-----|------------|-----------------|-------------|----------------|--------------|--------------|--------------|------------|
|     | Dan        | Status          | Dan v tednu | Dnevni plan ur | Dejanske ure | Dnevni saldo | Tekoči saldo | Dogodek    |
| >   | 12.03.2025 | 🤣 Po planu      | Sreda       | +8:00          | +8:08        | +0:08        | +0:52        | Prisotnost |
| )   | 13.03.2025 | 🤣 Po planu      | Četrtek     | +8:00          | +8:04        | +0:04        | +0:56        | Prisotnost |
| >   | 14.03.2025 | o 🕕 Pod planom  | Petek       | +8:00          | +7:42        | -0:18        | +0:38        | Prisotnost |
| >   | 15.03.2025 | i               | Sobota      | 0:00           | 0:00         | 0:00         | +0:38        |            |
| 7 > | 16.03.2025 | i               | Nedelja     | 0:00           | 0:00         | 0:00         | +0:38        |            |
| `   | 17.03.2025 | i 🕕 Napaka      | Ponedeljek  | +8:00          | 0:00         | -8:00        | -7:22        |            |
|     |            | Dogodek         | Lokacija    | Začetek        | Konec        | Trajanje C   | Opomba       |            |
|     |            | Prisotnost      |             | 07:00:00       | 00:00:00     |              |              |            |
| >   | 18.03.2025 | o 🗢 Po planu    | Torek       | +8:00          | +8:07        | +0:07        | -7:15        | Prisotnost |
| >   | 19.03.2025 | Pod planom      | Sreda       | +8:00          | +7:57        | -0:03        | -7:18        | Prisotnost |

1 status za posamezen dan

V kolikor je zaposleni dosegel ali presegel predvideni plan za posamezen dan, se izpiše status **Po planu**. V kolikor pa plana ne dosega, se izpiše status **Pod planom**. Status **Napaka** se izpiše v primeru, da dogodki dneva niso ustrezno urejeni.

- 2 planirano število ur za posamezen dan
- 3 dejansko vpisane ure za posamezen dan
- 4 višek ali manko ur za posamezen dan
- 5 seštevek viškov in mankov do določenega dne
- 6 dogodek, ki je bil vpisan za posamezen dan

V kolikor ima zaposleni za izbrani dan vpisane ure, polje dogodka pa je prazno, je za ta dan vpisanih več različnih dogodkov. S klikom na **puščico (7)** pred datumom posameznega dne, se prikažejo vsi vpisani dogodki.

### Urejanje ur zaposlenih

Kot vodja lahko vašim zaposlenim popravljate dogodke posameznega dne, npr. vpišete in potrdite nadure.

**Evidenca prisotnosti (1) - Vse prisotnosti (2)**. V preglednici **Zaposleni (3)** izberite zaposlenega. V preglednici **Dogodki zaposlenega (4)** izberite dan. Z dvoklikom na ta dan se vam odpre okno z vpisanimi dogodki, ki jih urejate skladno z navodili na povezavi:

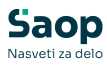

| Sa         | ор                     |      | Vse prisotnosti 🔹 💿 urba i |               |              |                      |     |   |       |           |               |             |                |              |              |    |
|------------|------------------------|------|----------------------------|---------------|--------------|----------------------|-----|---|-------|-----------|---------------|-------------|----------------|--------------|--------------|----|
| $\odot$    | Nadzorna plošča        | 1    |                            |               |              |                      |     |   |       |           |               |             |                |              |              |    |
| ()         | Evidenca prisotnosti   | ^    | Zaposleni                  |               |              |                      |     | ~ | Dogo  | odki zap  | oslenega 0000 | 036         |                |              | ~            | ~  |
|            | Moja prisotnost        | 2    | Skupina za prikaz          | Zaposleni za  | prikaz       |                      |     |   | D     | an s      | itatus        | Dan v tednu | Dnevni plan ur | Dejanske ure | Dnevni saldo | ٠  |
|            |                        | -    | Podpora place              | Vsi (6)       |              | lšči po vseh kolonah |     |   | > 0   | 5.03.2025 | Pod planom    | Sreda       | +8:00          | +7:55        | -0:05        |    |
|            | <u>vse prisotnosti</u> |      | Mesec*<br>Marec 2025       |               |              |                      |     |   | > 0   | 6.03.2025 | 📀 Po planu    | Četrtek     | +8:00          | +8:02        | +0:02        |    |
|            | Zbirnik ur zaposlenih  |      |                            |               |              |                      |     |   | > 0   | 7.03.2025 | Pod planom    | Petek       | +8:00          | +7:39        | -0:21        |    |
|            | Obdelaus vička ur      |      |                            | 0.714         |              |                      | ~ · |   | > 0   | 8.03.2025 |               | Sobota      | 0:00           | 0:00         | 0:00         | L  |
|            | Obdelava viska ur      |      | + Dodaj dogodke            | Brisi dogodke |              |                      |     |   | > 0   | 9.03.2025 |               | Nedelja     | 0:00           | 0:00         | 0:00         | L  |
| đ          | Prijava odsotnosti     | ~    | Šifra                      | 4 Zaposleni   | +* Status    | * Predvidene ure     | 44  |   | > 1   | 0.03.2025 | 🥝 Po planu    | Ponedeljek  | +8:00          | +8:06        | +0:06        | L  |
| _          |                        |      | > 0000003                  | K Boris       | 🙂 Po planu   | +112:00              | 1   |   | > 1   | 1.03.2025 | 🥝 Po planu    | Torek       | +8:00          | +8:16        | +0:16        | L  |
| Ģ          | Potni nalogi           | ~    | > 0000004                  | P Martina     | 📀 Po planu   | +112:00              | 1   |   | > 1   | 2.03.2025 | 🥝 Po planu    | Sreda       | +8:00          | +8:08        | +0:08        | L  |
| $\bigcirc$ | Potrievanie            | ~    | > 0000021                  | B Špela       | 🗢 Po planu   | +112:00              | 1   |   | > 1   | 3.03.2025 | 🥝 Po planu    | Četrtek     | +8:00          | +8:04        | +0:04        | L  |
| $\odot$    | Pobjevanje             |      | > 0000033                  | B Monika      | Po planu     | +112:00              | 1   |   | > 1   | 4.03.2025 | Pod planom    | Petek       | +8:00          | +7:42        | -0:18        | L  |
|            | Kadrovska dokumenta    | cija | 3 > 0000036                | P Marta       | Napaka       | +112:00              | 1   | 1 | > 1   | 5.03.2025 |               | Sobota      | 0:00           | 0:00         | 0:00         | L  |
|            |                        |      | > 0007003                  | K Monika      | 9 Pod planom | +112:00              | 1   | • | > 1   | 6.03.2025 |               | Nedelja     | 0:00           | 0:00         | 0:00         | I. |
|            |                        |      |                            |               |              |                      |     |   | 4 > 1 | 7.03.2025 | Napaka        | Ponedeljek  | +8:00          | 0:00         | -8:00        | Į. |
|            |                        |      |                            |               |              |                      |     |   | > 1   | 8.03.2025 | 📀 Po planu    | Torek       | +8:00          | +8:07        | +0:07        |    |
|            |                        |      |                            |               |              |                      |     |   | > 1   | 9.03.2025 | Pod planom    | Sreda       | +8:00          | +7:57        | -0:03        |    |
|            |                        |      |                            |               |              |                      |     |   | > 2   | 0.03.2025 | Pod planom    | Četrtek     | +8:00          | +7:52        | -0:08        |    |
|            |                        |      |                            |               |              |                      |     |   | > 2   | 1.03.2025 |               | Petek       | +8:00          | +6:35        | -1:25        |    |
|            |                        |      |                            |               |              |                      |     |   | > 2   | 2.03.2025 |               | Sobota      | 0:00           | 0:00         | 0:00         |    |
|            |                        |      |                            |               |              |                      | •   | Ŧ | > 2   | 3.03.2025 |               | Nedelja     | 0:00           | 0:00         | 0:00         | Ψ. |
| mojINF     | D                      | <    | mojINFO                    |               |              |                      |     |   |       |           |               |             |                |              | 2025.1.      | 0  |

#### mojINFO - Evidenca prisotnosti - zaposleni

| Dogodki: Ponedeljek, 17.03.2025 |            |          |          |          |          |        |     |  |  |  |  |  |  |  |
|---------------------------------|------------|----------|----------|----------|----------|--------|-----|--|--|--|--|--|--|--|
| Zabeleženi dogodki              |            |          |          |          |          |        | ~   |  |  |  |  |  |  |  |
| + Nov vnos                      |            |          |          |          |          |        |     |  |  |  |  |  |  |  |
|                                 | Dogodek    | Lokacija | Začetek  | Konec    | Trajanje | Opomba |     |  |  |  |  |  |  |  |
|                                 | Prisotnost |          | 07:00:00 | 00:00:00 |          |        | Ø 💼 |  |  |  |  |  |  |  |
|                                 |            |          |          |          |          |        |     |  |  |  |  |  |  |  |

### Zbirnik ur zaposlenih

Zbirnik ur omogoča zgoščen prikaz ur vaših zaposlenih. V začetku preglednice so vam na voljo osnovni podatki o zaposlenem (npr. delovno mesto, razporeditev v organizacijsko enoto), v nadaljevanju pa so prikazani podatki po posameznih vrstah prisotnosti (npr. redno delo, odmor, službena pot) in odsotnosti (npr. koriščen dopust, viški ur).

Pregled si lahko prilagodite z izbiro filtrov. Omogočen vam je tudi izvozi v Excel preglednico.

| Sa         | ор                       | Zbirnik ur                     | zaposlenil  | h                             |           |                                |                                 |                         |               |          |                 |                  |                    | 😢 Ur             | skaš ~   |
|------------|--------------------------|--------------------------------|-------------|-------------------------------|-----------|--------------------------------|---------------------------------|-------------------------|---------------|----------|-----------------|------------------|--------------------|------------------|----------|
| $\odot$    | Nadzorna piošča          |                                |             |                               |           |                                |                                 |                         |               |          |                 |                  |                    |                  |          |
| ()         | Evidenca prisotnosti 🔹 🔨 | Stupine za pri<br>Podpora plai | 80 v        | Zaposleni za prika<br>Vsl (7) | · · ·     | Marec 2025                     | Oogodki sa prikac<br>Vsi (3) v  | Dodetno filtrinenje v   |               |          |                 |                  |                    |                  | Izvoz    |
|            | Vse prisotnosti          | Šifra                          | * Zaposleni |                               | Status    | <ul> <li>Delovno me</li> </ul> | sto 🦿 🛛 Enota organizacijske st | ru 🗉 🔹 Dopust tekočeg 🕫 | Prisotnost in | Malica 🤟 | Koriščenje ur 👘 | Službeno poto in | Predvidene ure 👘 👘 | Dejanske ure 👘 🕫 | Saldo    |
|            | Thirds or thearingh      | 0000003                        | KBoris      |                               | Po planu  | strokovni ka                   | der Podpora plače               | +40:00                  | +58:21        | +3.00    | +0:55           | +10:40           | +112:00            | +112:56          |          |
|            | AND IN ADDRESS OF        | 0000004                        | P Martina   |                               | Po planu  | strokovni ka                   | der Podpora plače               |                         | -105:55       | +7:00    |                 |                  | +112:00            | +112:55          |          |
|            | Obdelava viška ur        | 0000007                        | Š Urška     |                               | Po planu  | vodja                          | Podpora                         |                         | +93.51        | +6:00    |                 | +12:16           | +112:00            | +112:07          |          |
| đh         | Prima odrozosti V        | 0000021                        | B Špela     |                               | Po planu  | strokovni ka                   | der Podpora plače               | +24:00                  | +72:30        | +4:30    | +2:30           | +10:45           | +112:00            | +114:16          |          |
| ш          |                          | 0000033                        | 8 Monika    |                               | Po planu  | strokovni ka                   | der Podpora plače               |                         | +105:41       | +7.00    |                 |                  | +112:00            | +112:41          |          |
| $\bigcirc$ | Pooni nalogi 🛛 🗸         | 0000036                        | P Marta     |                               | Pod plano | m strokovni ka                 | der Podpora plače               |                         | +104:09       | +7.00    |                 |                  | +112:00            | +104:34          |          |
| -          |                          | 0007003                        | KMonika     |                               | Pod plano | m strokovni ka                 | der Podpora plače               |                         | +99.57        | +6:30    |                 | +4.50            | +112:00            | +104:42          |          |
| $\otimes$  | Potrjevanje 🗸 🗸          |                                |             |                               |           |                                |                                 |                         |               |          |                 |                  |                    |                  |          |
| 5          | Kadrourka dokumantarila  |                                |             |                               |           |                                |                                 |                         |               |          |                 |                  |                    |                  |          |
|            |                          |                                |             |                               |           |                                |                                 |                         |               | _        |                 |                  |                    |                  |          |
|            |                          |                                |             |                               |           |                                |                                 |                         |               |          |                 |                  |                    |                  |          |
| mojINP     | o (                      | mojiNFO                        |             |                               |           |                                |                                 |                         |               |          |                 |                  |                    |                  | 2025.1.0 |
|            |                          |                                |             |                               |           |                                |                                 |                         |               |          |                 |                  |                    |                  |          |
|            |                          |                                |             |                               |           |                                |                                 |                         |               |          |                 |                  |                    |                  |          |

# Obdelava viška ur

V nadaljevanju opisano funkcionalnost vodje uporabite zgolj enkrat mesečno – pri zaključnem urejanju ur za namen obračuna plač. Obdelava postane aktivna, ko administrator Saop Registracija časa uredi ure

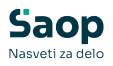

zaposlenih in aktivira zadnji korak tj. obdelavo viška ur in določitev morebitnega izplačila nadur. Gre za isto obdelavo, ki jo izvajamo v 3a in 3b koraku *Evidence prisotnosti in priprave obračuna* v Saop Registracija časa.

### Preglednica prikazuje podatke:

| Sa        | ор                       | Obdelava v                         | Obdelava viška ur 🔮 urska |                                |                      |                      |                |                              |                          |                     |                                |          |  |  |  |  |
|-----------|--------------------------|------------------------------------|---------------------------|--------------------------------|----------------------|----------------------|----------------|------------------------------|--------------------------|---------------------|--------------------------------|----------|--|--|--|--|
| $\odot$   | Nadzorna plošča          |                                    |                           |                                |                      |                      |                |                              |                          |                     |                                |          |  |  |  |  |
| 0         | Evidenca prisotnosti 🔷 🔨 | Skupina za prikaz<br>Podpora plače |                           | čaposleni za prikaz<br>/sl (6) | V Mesec<br>Marec 202 | 5 🖽                  | Potrdi višel   | Briši potrjene               | re Izplačaj v            | se ure Odkleni      | Zaldjuči                       |          |  |  |  |  |
|           | Moja prisotnost          |                                    |                           |                                | 1                    | 2                    |                | 3                            | 4                        | 5                   | 6                              |          |  |  |  |  |
|           | Vsa prisotnosti          | 🗆 Šifra 👎                          | Zaposleni                 | 20                             | Začetni saldo 💷      | Višek ur v<br>mesecu | at Potr<br>mes | ene ure v 🎂 Koris<br>scu mes | čene ure v 🐖 🛛 U<br>cu v | re za izplačilo 💷 🔐 | Status                         | at       |  |  |  |  |
|           |                          | 0000003                            | K Boris                   |                                | 3,67                 | 5,94                 | 0,00           | 0.92                         | 0.                       | 00 False            | <ul> <li>V obdelavi</li> </ul> | 0        |  |  |  |  |
|           | Zbirnik ur zaposlenih    | 0000004                            | P Martina                 |                                | 2,53                 | 0,93                 | 0,00           | 0,00                         | 0,                       | 00 False            | V obdelavi                     | 0        |  |  |  |  |
|           | Obdelava viška ur        | 0000021                            | B Špela                   |                                | 0,87                 | 2,27                 | 0,00           | 2,50                         | 0,                       | 00 False            | V obdelavi                     | 0        |  |  |  |  |
|           | <u></u>                  | 0000033                            | B Monika                  |                                | 2,89                 | 0.68                 | 0,00           | 0.00                         | 0,                       | 00 False            | <ul> <li>V obdelavi</li> </ul> | 0        |  |  |  |  |
| ф         | Prijava odsotnosti 🛛 🗸   | 0000036                            | P Marta                   |                                | 1.10                 | 0,00                 | 0.00           | 0.00                         | 0,                       | 00 False            | <ul> <li>V obdelavi</li> </ul> | 0        |  |  |  |  |
| $\sim$    | Dotoj polozi             | 0007003                            | K Monika                  |                                | 2,09                 | 0,00                 | 0,00           | 0,00                         | 0,                       | 00 False            | <ul> <li>V obdelavi</li> </ul> | 0        |  |  |  |  |
| 1003      | Pot in halogi            |                                    |                           |                                |                      |                      |                |                              |                          |                     |                                |          |  |  |  |  |
| $\oslash$ | Potrjevanje ~            |                                    |                           |                                |                      |                      |                |                              |                          |                     |                                |          |  |  |  |  |
|           | Kadrovska dokumentacija  |                                    |                           |                                |                      |                      |                |                              |                          |                     |                                |          |  |  |  |  |
| mojINF    | o <                      | mojINFO                            |                           |                                |                      |                      |                |                              |                          |                     |                                | 2025.1.0 |  |  |  |  |

**1** začetni saldo ur (v našem primeru je to končni saldo ur iz meseca februarja 2025)

#### 2 višek ur tekočega meseca

**3** potrjeni višek ur tekočega meseca – podatek se vpiše šele, ko ga potrdite

4 koriščene ure v tekočem mesecu

**5** nadure za izplačilo v tekočem mesecu - podatek se vpiše šele, ko ga potrdite

#### 6 status obdelave za posameznega zaposlenega

Ko zaključite z urejanjem ur se status se iz **V obdelavi** spremeni v status **Zaključeno**.

Viške ur lahko urejate za vsakega zaposlenega posebej. S klikom na svinčnik (na koncu vrstice) se vam odpre vnosno okno, kjer vpišete **višek ur za tekoči mesec (1)** ter morebitne **ure za izplačilo (2)**, s katerimi se strinjate in jih potrjujete.

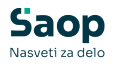

| Obdelava viška                        | ur: 0000003 - K Boris            | ×        |
|---------------------------------------|----------------------------------|----------|
| Status<br>V obdelavi                  |                                  |          |
| Začetni saldo<br>3,67                 |                                  |          |
| Višek ur v mesecu<br>5,94             | Potrjene ure v mesecu<br>5,94    |          |
| Koriščene ure v mesecu<br><b>0,92</b> | 2 Ure za izplačilo v mesecu<br>5 |          |
| Končni saldo<br>3,69                  |                                  |          |
|                                       | Shrani                           | Prekliči |

Viške ur lahko urejate tudi za več zaposlenih hkrati. Odkljukate polja na začetku vrstic zaposlenih, katerih ure želite urejati. S tem aktivirate:

| Sa        | Saop                     |       | delava v                           | iška ur   |                                |                     |                      |   |             |                             |                       |         |                          |              | 🕜 U                            | rška Š 💙 |
|-----------|--------------------------|-------|------------------------------------|-----------|--------------------------------|---------------------|----------------------|---|-------------|-----------------------------|-----------------------|---------|--------------------------|--------------|--------------------------------|----------|
| $\odot$   | Nadzorna plošča          |       |                                    |           |                                |                     |                      |   |             |                             |                       |         |                          |              |                                |          |
| 0         | Evidenca prisotnosti 🔷 🔨 | ſ     | Skupina za prikaz<br>Podpora plače | ~         | Zaposleni za prikaz<br>Vsi (6) | → Mesec<br>Marec 20 | 25 🗒                 | 1 | 1<br>Potrdi | 2<br>i višek Briši pot      | rjene ure             | Izplača | 3<br>aj vse ure          | 5<br>Odkleni | 4<br>Zaključi                  |          |
|           | Moja prisotnost          |       | Šifra 🔹                            | Zaposleni |                                | Začetni saldo ++    | Višek ur v<br>mesecu |   | 27          | Potrjene ure v 4t<br>mesecu | Koriščene u<br>mesecu | e v 🕫   | Ure za izpla<br>v mesecu | ačilo 41 41  | Status                         | 47       |
|           | the prosenese            |       | 0000003                            | K Boris   |                                | 3.67                | 5.94                 |   |             | 5.94                        | 0.92                  |         | 5.00                     | False        | V obdelavi                     | 0        |
|           | Zbirnik ur zaposlenih    |       | 0000004                            | P Martina |                                | 2,53                | 0,93                 |   |             | 0,93                        | 0,00                  |         | 2,00                     | False        | V obdelavi                     | 0        |
|           | Obdelava viška ur        |       | 0000021                            | B Špela   |                                | 0,87                | 2,27                 |   |             | 0,00                        | 2,50                  |         | 0,00                     | False        | V obdelavi                     | 0        |
|           |                          |       | 0000033                            | B Monika  |                                | 2.89                | 0.68                 |   |             | 0.00                        | 0.00                  |         | 0.00                     | False        | V obdelavi                     | 0        |
| ф         | Prijava odsotnosti 🛛 🗸   |       | 0000036                            | P Marta   |                                | 1,10                | 0,00                 |   |             | 0,00                        | 0,00                  |         | 0,00                     | False        | V obdelavi                     | 0        |
| Ģ         | Potni nalogi V           |       | 0007003                            | K Monika  |                                | 2.09                | 0.00                 |   |             | 0.00                        | 0.00                  |         | 0.00                     | False        | <ul> <li>V obdelavi</li> </ul> | 0        |
| $\oslash$ | Potrjevanje v            |       |                                    |           |                                |                     |                      |   |             |                             |                       |         |                          |              |                                |          |
|           | Kadrovska dokumentacija  |       |                                    |           |                                |                     |                      |   |             |                             |                       |         |                          |              |                                |          |
| mojINF    | o <                      | mojIN | FO                                 |           |                                |                     |                      |   |             |                             |                       |         |                          |              |                                | 2025.1.0 |

*potrdi višek*, ki bo izbranim zaposlenim v stolpec *potrjene ure v mesecu* vpisal ves višek ur tekočega meseca

*briši potrjene ure*, ki bo izbranim zaposlenim iz stolpca *potrjene ure v mesecu* brisal vse vpisane potrjene viške ur

*izplačaj vse ure*, ki bo izbranim zaposlenim v stolpec *ure za izplačilo v mescu* vpisal seštevek začetnega salda in viška ur tekočega meseca

*zaključi*, ki zaključi obdelavo viška ur in administratorju Saop Registracija časa omogoči zaključevanje ur

*odkleni*, ki odklene zaključeno obdelavo v primeru naknadnih popravkov